# NIS Kvikguide

## Kom godt i gang

Velkommen til NIS – EG Kommuneinformations webbaserede lovinformationssystem. Denne kvikguide giver dig en kort introduktion til arbejdet med NIS, så du kan gå i gang med det samme. Her kan du læse lidt om, hvordan du tilpasser systemet til dine behov, og hvordan du navigerer rundt i systemet. Du kan også lære lidt om logikken bag søgemaskinen og finde oplysninger om de forskellige hjælpeværktøjer, der findes i NIS.

Vi tilbyder alle vores NIS-Komplet-kunder en årlig undervisning, men hvis du er nyansat eller af andre årsager ikke har haft mulighed for at komme på NIS-kursus, så kan du nemt komme i gang med NIS på egen hånd. Systemet er intuitivt og let at gå til, og hvis du får brug for det, er der hjælp at hente i denne lille folder. Du er også altid velkommen til at benytte vores online-support, som du har adgang til fra NIS.

God fornøjelse! EG Kommuneinformation A/S

## Log ind i NIS

Der er to forskellige måde at komme ind i NIS på. Du kan enten blive logget ind automatisk, eller du skal gøre det manuelt – alt afhængigt af hvilken aftale din arbejdsplads har.

Skal du logge ind manuelt, åbner du en internetside og skriver nis.egki.dk i adressefeltet. Herefter skal du klikke på Log ind i øverste højre hjørne. Udfyld med din e-mail og din kode.

Hvis du endnu ikke er oprettet i systemet, kan du oprette dig ved at klikke på knappen **Opret bruger** i log ind-boksen. Udfyld med navn og e-mail og klik **Opret bruger**. Et øjeblik efter modtager du en e-mail med din adgangskode. Koden kan du selv ændre under **Min Profil**, når du kommer ind i systemet. Du finder **Min profil** i den øverste menulinje.

Hvis du er blevet auto-oprettet via jeres AD, er det nok, at du bare klikker på det link til NIS, som din arbejdsplads har oprettet på skrivebordet eller på jeres intranet eller skriver den genvej, der er valgt, i adressefeltet i din browser. Herefter bliver du automatisk logget helt ind i NIS.

## Opsætningsguiden

Når du logger ind i NIS første gang, bliver du mødt af en opsætningsguide. Her skal du vælge det fagområde, du primært ønsker at arbejde i. Du kan herefter vælge yderligere fagområder – det vil sige fagområder, som du af og til skal bruge.

Du har mulighed for at modtage en nyhedsmail fra dine valgte fagområder. Som udgangspunkt er systemet sat op, så du modtager en nyhedsmail fra NIS én gang om ugen med nyheder fra det primære fagområde, du har valgt.

Ønsker du på et senere tidspunkt at ændre i sammensætningen af fagområder eller i dine nyhedsbestillinger, kan du gøre det under "Min profil" i den øverste menulinje. Når du har afsluttet opsætningsguiden, åbner NIS i dit valgte fagområde.

## Hjælp i NIS

I den øverste menulinje har du adgang til hjælp og support. Bag spørgsmålstegnet har du mulighed for at åbne kvikguide og brugervejledning og andre hjælpematerialer. Online support-ikonet, som du finder øverst til højre på alle sider i NIS, giver dig hurtig adgang til at chatte med vores support.

### Forsiden

Når du har logget ind i NIS, er det første, du kommer til, din personlige forside. Her ser du dit valgte fagområde, og du kan skifte til dine supplerende fagområder ved at vælge dem fra listen under "den lille pil" til højre for fagområdets navn.

Øverst på siden finder du tre faner – Forside, Min NIS og Nyheder. Her skifter du mellem de forskellige visninger. Når du har gennemført din første søgning i NIS og åbnet det første dokument, vil du se yderligere to faner, der hedder Dokument og Søgning. Her vises dit seneste åbnede dokument og dine søgeresultater.

Indholdet giver dig mulighed for at navigere i det indhold, der ligger i det viste fagområde. Min NIS kan vise dig de senest åbnede dokumenter, seneste søgninger, dine noter, dine favoritter og dine egne favoritmapper. Nyheder viser som udgangspunkt dagens nyheder, men du kan hurtigt fremsøge nyheder fra andre perioder. Længere til højre finder du søgefeltet og den udvidede søgefunktion.

I menuen i øverste højre hjørne har du mulighed for hurtigt at klikke dig tilbage til forsiden ved at klikke på det lille hus. Hjælp gemmer sig bag spørgsmålstegnet, mens din profil og dine nyhedsbestillinger kan justeres under profil-ikonet.

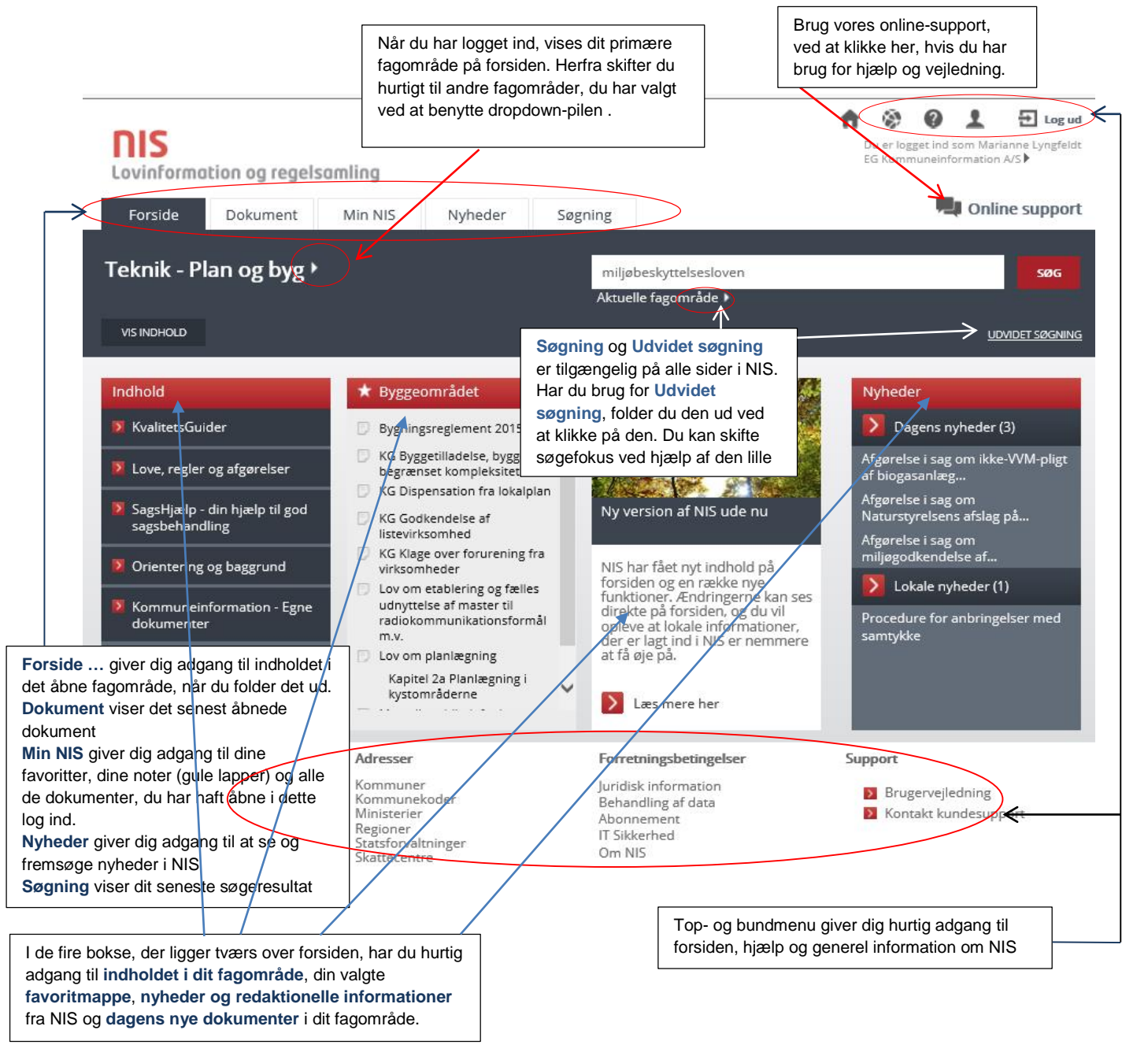

## Min NIS

Under fanen Min NIS finder du dine personlige favoritter, noter, senest besøgte, seneste søgninger, Top 20 i fagområdet mv. Du bestemmer selv, hvilke elementer du vil have vist på Min NIS, og du kan løbende omstrukturere dit indhold. Når der er flere favoritter i en mappe, end der umiddelbart kan vises i boksen på oversigtssiden, klikker du bare på Vis indhold i bunden af mappen, så vises indholdet i hele sidens bredde, og den valgte åbne mappe vises i krummestien over indholdsvisningen – på samme måde som når du navigerer i indholdet. Huset i krummestien vil her bringe dig tilbage til oversigtssiden i Min NIS.

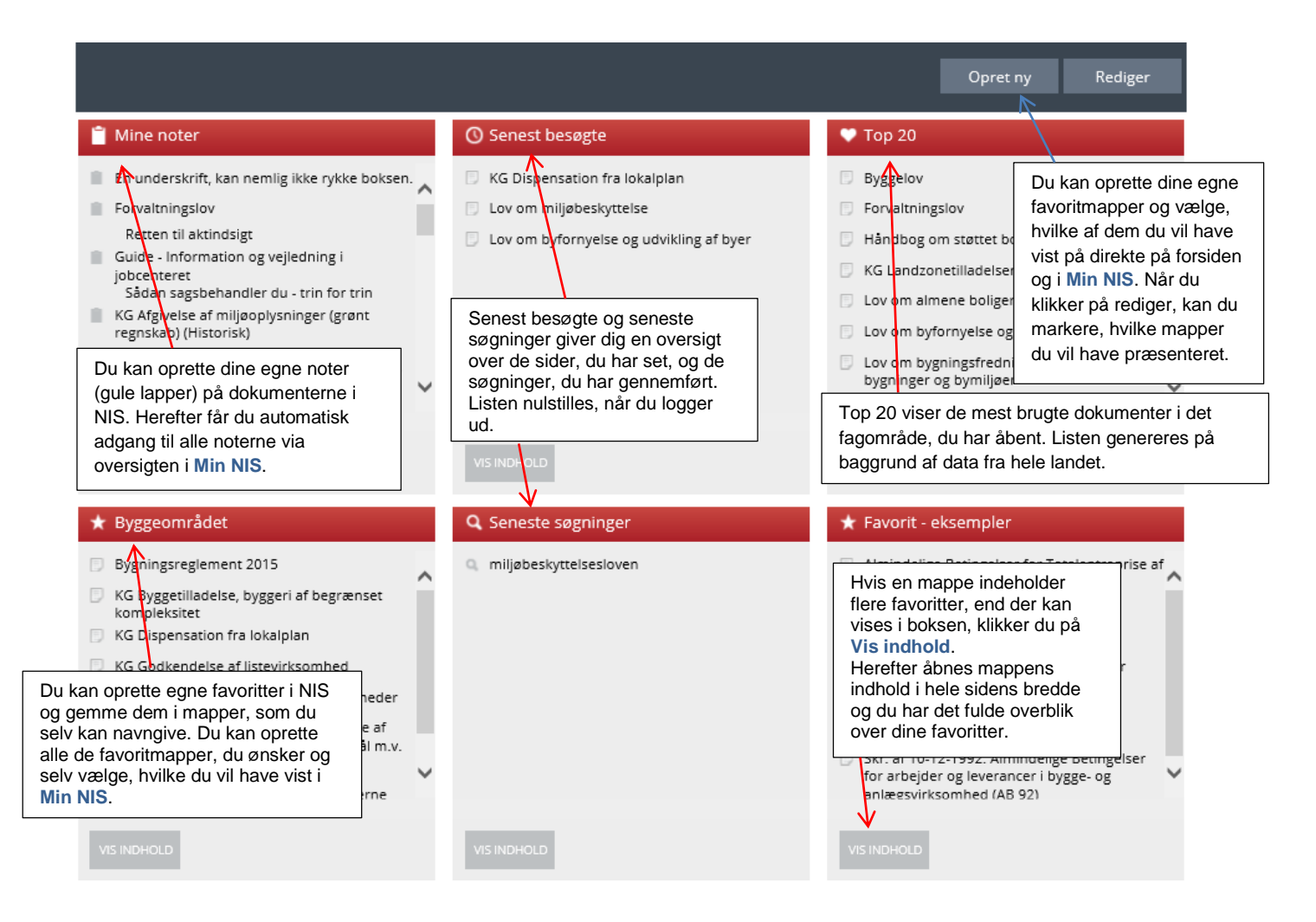

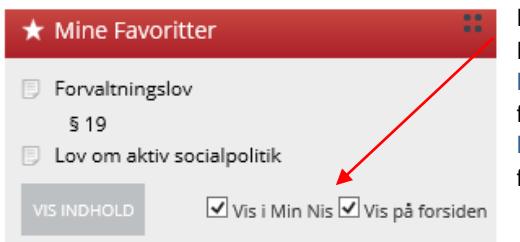

#### Favoritmappe på forsiden

Hvis du ønsker en af dine favoritmapper vist på forsiden, skal du åbne Min NIS og klikke på **Rediger** øverst til højre. Når du gør det, får du en fuld oversigt over alle dine mapper og kan vælge, hvilke der skal vises i Min NIS, og du kan sætte hak i den, der skal være tilgængelig på forsiden.

## Indholdet i fagområderne

Du kan åbne indholdsvisningen i NIS på to måder. Du kan enten klikke på Vis indhold umiddelbart under fagområdets navn eller du kan åbne indholdet ved at klikke på det ønskede emne direkte på forsiden.

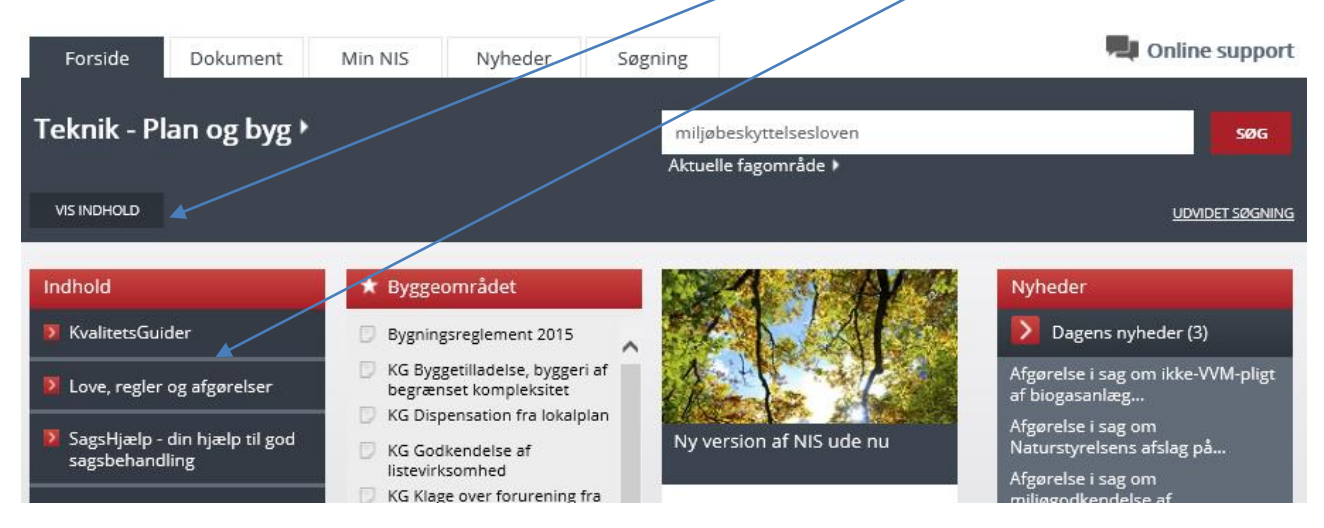

Et klik folder indholdsvisningen ud.

| SKJUL INDHOLD              | ser<br>> Lov om infrastruktur for geografisk information > Tilbudsloven<br>> Lov om Natur- og Miljøklagenævnet > Tinglysningsloven<br>> Masteloven > Udstykningsloven |                      |  |  |  |
|----------------------------|----------------------------------------------------------------------------------------------------|----------------------|--|--|--|
| Love, regler og afgørelser |                                                                                                    |                      |  |  |  |
| > Almenboligloven          | > Lov om infrastruktur for geografisk information                                                                                                    | > Tilbudsloven       |  |  |  |
| > Almenlejeloven           | › Lov om Natur- og Miljøklagenævnet                                                                                                    | Tinglysningsloven    |  |  |  |
| > Byfornyelsesloven        | > Masteloven                                                                                                    | > Udstykningsloven   |  |  |  |
| > Byggeloven               | > Miljøbeskyttelsesloven                                                                                                    | > Ungdomsboligloven  |  |  |  |
| > Bygningsreglement 2015   | > Miljømålsloven                                                                                                    | >Ældreboligloven     |  |  |  |
| > EU - Plan og byg         | > Miljøvurderingsloven                                                                                                    | Relateret lovgivning |  |  |  |
| > Hegnsloven               | Omprioriteringsloven                                                                                                    |                      |  |  |  |
| > Konventioner             | > Planloven                                                                                                    |                      |  |  |  |
| > Kvalitetsstyringsloven   | > Råstofloven                                                                                                    |                      |  |  |  |
| > Lejeloven                | > Sommerhusloven                                                                                                    |                      |  |  |  |

Hver gang du vælger et niveau, vises de underliggende niveauer på siden, mens det niveau, du har åbnet, vises på krummestien umiddelbart over indholdsvisningen.

Du kan nemt se forskel på, om det, du åbner, er et nyt niveau eller et dokument. Niveauer vises i almindelig tekst med en lille pil foran, mens dokumenter vises i kursiv med et dokument-ikon foran.

| [n                                                                              | Love, regler og afgørelser >                                      | Byggeloven >                  | Bekendtgørelser      |                                                                                                    |                                                                                                    |
|---------------------------------------------------------------------------------|-------------------------------------------------------------------|-------------------------------|----------------------|----------------------------------------------------------------------------------------------------|----------------------------------------------------------------------------------------------------|
| Bek. 1028 af 30-06-2016 om offentliggørelse af bygningsreglement 2015<br>(BR15) |                                                                   |                               |                      | Bek. 771 af 27-06-2011 om bygningsgennemgang (førsyn) ved ombygning<br>af og tilbygning til en eksisterende bygning m.v. |                                                                                                    |
|                                                                                 | Bek. 1007 af 29-06-2016 om m<br>med drikkevand                    | arkedsføring og               | salg af byggevarer i | i kontakt                                                                                                    | > Bek. 195 af 07-03-2008 om videregivelse af data fra Bygnings- og<br>Boligregistret (BBR) og øvrige ejendomsdata (OIS-Bekendtgørelsen) |
|                                                                                 | Bek. 146 af 12-02-2015 om dis<br>foreligger et forpligtende aftal | pensation fra pa<br>egrundlag | rkeringskrav, når de | er                                                                                                    | > Bek. 1292 af 24-10-2007 om byggeskadeforsikring                                                                                       |

Du kan bruge krummestien til at navigere til tidligere niveauer, og du kommer tilbage til hovedmenuen ved at klikke på huset yderst til venstre i krummestien. Hvis du ikke kan finde det, du søger efter, i det åbne fagområde, kan du benytte søgefunktionen, som altid ligger øverst på siden.

## **Dokumenterne i NIS**

Når du åbner et dokument i NIS, vises det som hovedregel "foldet sammen". Bemærk, at NIS hele tiden opsamler paragrafferne på overskriftniveauet, så du hurtigt kan se, hvilke paragraffer der ligger i de forskellige kapitler eller afsnit. Du åbner og lukker de enkelte afsnit og kapitler ved at klikke på den lille pil umiddelbart før afsnittets titel eller på selve teksten. Du kan også folde hele dokumentet ud ved at bruge funktionen Åbn hele dokumentet under Værktøjer øverst til højre.

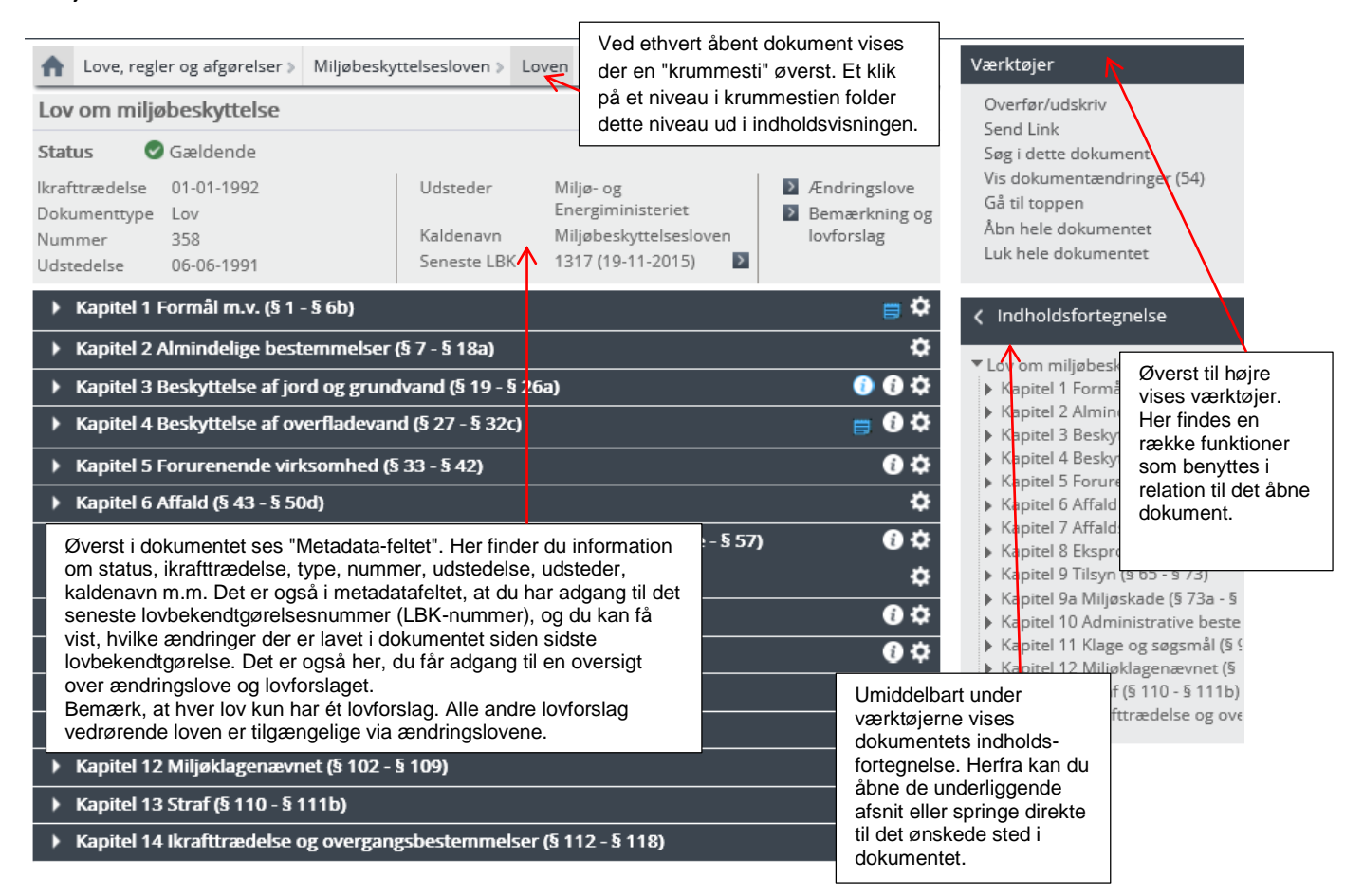

#### Informationsikonet

Dokumenterne i NIS er beriget med forskellige informationer, der er relevante i forbindelse med dokument. Alle disse informationer ligger gemt bag informationsikonet, som du finder overalt i NIS. Der findes to variationer af info-ikonet. Det

røde ikon <sup>10</sup> giver adgang til de informationer, som EG Kommuneinformations redaktion har tilføjet, mens det blå ikon <sup>10</sup> giver adgang til din kommunes lokale informationer. Klik på ikonet for at få vist listen over de informationer, der er tilknyttet lige netop dette sted. Her er et eksempel på, hvad der ligger bag det røde ikon på § 50 i Serviceloven.

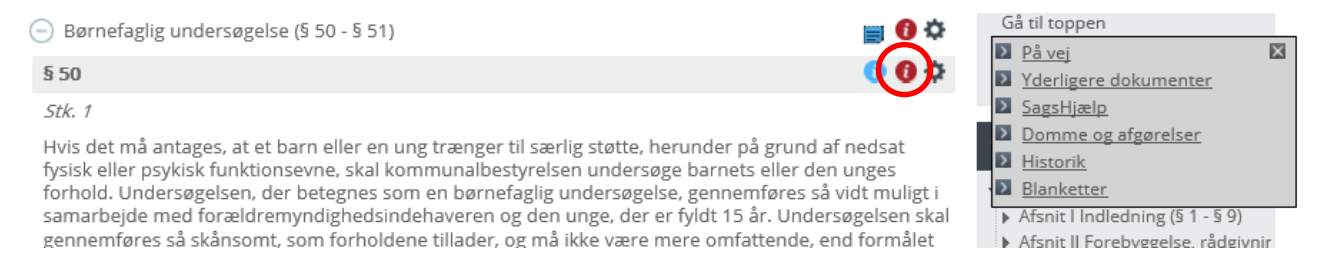

Mængden og kombinationen af information bag det røde info-ikon varierer fra sted til sted. Du kan blandt andet finde henvisninger til:

- På vej: Som henviser til dokumenter, der er vedtaget, men endnu ikke ikrafttrådt. De ændringer, som præsenteres her indarbejdes ved ikrafttrædelse.
- Yderligere dokumenter: Spring til andre relevante dokumenter i NIS eller andre steder i samme dokument med relevant information. Det kan fx være bekendtgørelser, afgørelser eller andre love.

- Domme og afgørelser: Henvisninger til domme og afgørelser, der er udstedt eller omtaler præcis dette lovgrundlag.
- SagsHjælp: Guider, udarbejdet af vores fageksperter, der gennemgår sagsbehandlingen trin for trin og uddyber og fortolker lovgrundlaget på området.
- Noter: Noter, som enten dokumentets udsteder, EG Kommuneinformations fageksperter eller andre har indsat i teksten for at berige den.
- Blanketter: Er der blanketter, som knytter sig specielt til fx en paragraf, vil der være direkte spring til blanketten herfra.
- Historik: Tidligere versioner af den gældende tekst.
- Satser: Satser og takster, der er relevante i forhold til emnet.

Bag det blå infoikon finder du kommunens lokale informationer.

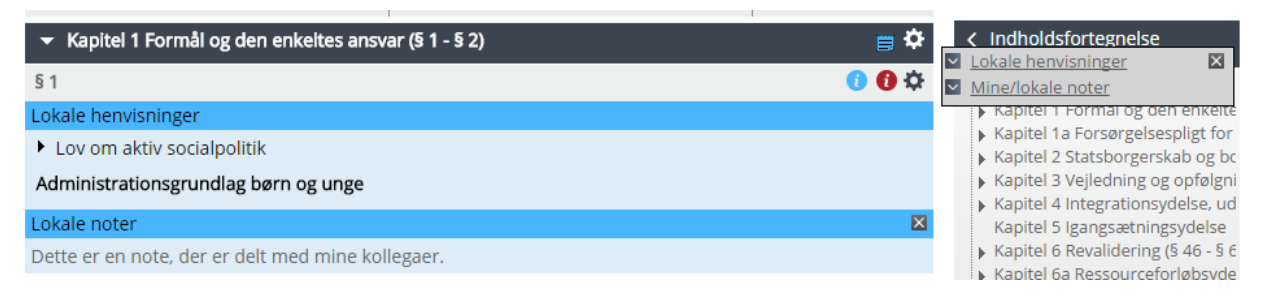

Her kan der være spring til fx lokale arbejdsgange eller serviceniveaubeskrivelser, spring til andre dokumenter i NIS, som din kommune mener, at du har behov for, og lokale noter eller links, som du skal bruge i din sagsbehandling. Det blå "note-ikon" indikerer, at der er lokale informationer under det afsnit, noten vises på. På den måde kan du, allerede, når dokumentet åbnes, se, om der er lokale informationer til dig, når du folder dokumentet ud.

#### Værktøjsikonet

Yderst til højre på alle overskriftsniveauer i dokumenterne findes et lille værktøjsikon. Ved at aktivere dette ikon får du mulighed for at føje dokumentet eller et præcist sted i dokumentet til dine favoritter, tilføje en note (gule lapper), udskrive, overføre til tekstbehandling/PDF eller sende et link til den viste tekst.

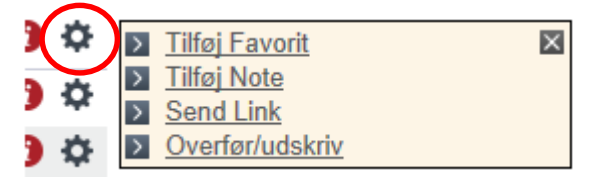

#### Tilføj favorit

Du kan til enhver tid føje et dokument til dine favoritter. Så får du hurtig adgang til det direkte fra forsiden. Når du vil gøre et dokument eller et bestemt sted i et dokument til din favorit, aktiverer du værktøjsikonet på det ønskede sted og klikker på Tilføj favorit. Se i brugervejledningen, hvordan du opretter favoritmapper og tilpasser din egen forside i Min NIS. Du finder brugervejledningen under Hjælp i øverste menulinje.

#### Tilføj note

Du kan indsætte dine egne noter (gule lapper) i NIS. En slags personlig post-it til dig selv, hvis der er noget specielt, du skal være opmærksom på, eller noget du skal huske at gøre. En oversigt over dine noter kan ses på Min NIS.

#### Send link

Du kan sende et link til en tekst i NIS til en kollega eller en borger. Du vælger selv, om du vil sende hele teksten eller kun en del af den. Aktiver værktøjsikonet ud for det tekststykke, du vil sende videre. Klik på **Send Link**. Modtageren kan læse teksten ved at aktivere linket i mailen.

#### Udskriv eller overfør tekst fra NIS

Du kan udskrive tekster fra NIS eller overføre dem til PDF og forskellige andre tekstformater. Du kan nemt vælge, om du vil udskrive eller overføre hele dokumentet eller kun udvalgte dele af det.

## Søgning i NIS

NIS er udstyret med to forskellige søgefunktioner:

- 1. Den almindelige søgning, som ligger tilgængelig på alle sider i NIS, uanset hvor i systemet du arbejder.
- 2. Den udvidede søgning, som giver dig mulighed for at præcisere din søgning, således at du kan vælge en bestemt dokumenttype, udsteder, periode for udstedelse eller andet.

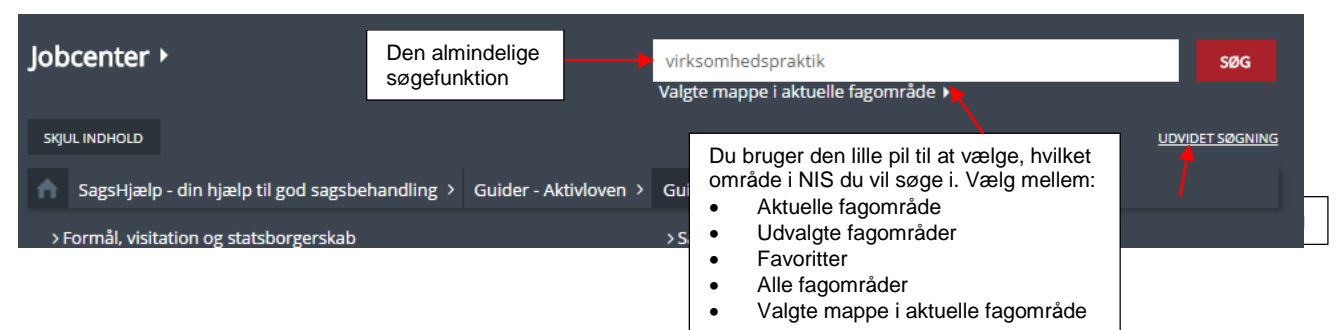

#### Den almindelige søgefunktion

Søgning i NIS foregår som udgangspunkt altid via den almindelige søgefunktion, der ligger øverst på siden og er synlig, uanset hvor i NIS du arbejder. I søgefeltet kan du skrive et eller flere søgeord, der beskriver det, du vil finde. Søgningen kan finde præcise paragraffer i love, hvis du fx skriver serviceloven § 50 eller aktivloven kap 2.

Umiddelbart under søgefeltet, kan du se, hvor du søger. Du kan vælge at søge i:

- Det aktuelle fagområde, du har åbent (her søger NIS automatisk, hvis du ikke vælger noget andet)
- Udvalgte fagområder, som er dem, du har valgt i din profil
- Dine Favoritter
- Alle fagområder
- Den mappe, du har åbnet

Hvis du vil søge i den mappe, du har navigeret dig frem til i indholdsfortegnelsen, skal du benytte valget Valgte mappe i det aktuelle fagområde. Det betyder, at du kan nøjes med at søge i dokumenter, der ligger i fx mappen Serviceloven eller Miljøbeskyttelsesloven, og dermed kun får lovdokumenter og afgørelser, der har relation til den angivne lov. Vælger du ikke noget, søges der automatisk i det fagområde, du har åbent. Du skifter søgeområde ved at klikke på pilen og vælge, hvor du vil søge.

#### Udvidet søgning

Udvidet søgning foldes ud umiddelbart under søgefeltet, når du aktiverer knappen. Her har du mulighed for at præcisere din søgning i forhold til gældende og historiske dokumenter, nummer, type, udsteder, udstedelsesdato med videre.

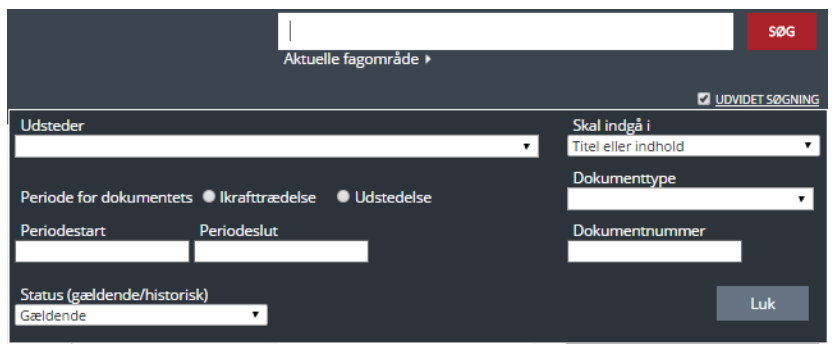

Bemærk, at du også kan skrive i søgefeltet, selvom du har indstillet parametrene i den udvidede søgning.

## Visning af søgeresultater

Når du har lavet en søgning i NIS, vises resultatet på en ny fane i NIS ved siden af Indhold, Min NIS og Nyheder. Fanen hedder Søgning. På denne fane har du mulighed for at justere i resultatet. Har du søgt på noget, som NIS fortolker til kun at kunne opfyldes af ét dokument, vil dette blive vist som anbefalet hit øverst på resultatlisten – placeret i den gule boks. Resten af resultaterne på listen er sorteret efter, hvor godt de opfylder din søgning. Du kan vælge mellem to forskellige prioriteringer i resultatvisningen.

Dato viser de nyeste dokumenter øverst, mens Relevans viser de resultater, der matcher din søgning bedst.

#### Søgeresultat

#### Sorter efter 🔍 Dato 🔍 Relevans

I panelet til venstre på siden kan du finjustere din resultatvisning, så du kun får vist resultater blandt de dokumenttyper, du ønsker. Du sætter eller fjerner fluebenene med musen. Bemærk, at du hurtigt kan fjerne eller tilføje alle dokumenttyper i panelet ved at klikke på knappen Fravælg alle / Tilvælg alle. Når du har valgt de dokumenttyper, du gerne vil se resultater på, klikker du på Søg i bunden af panelet for at få vist den nye kombination af resultater.

| Din søgning resulterede<br>i 287 resultater                                                                                                    | Søgeresultat                                                                                                    | Hvis NIS kun f<br>som anbefalet<br>Serviceloven,<br>er dokumenter<br>klik på titlen i o<br>sender dig dire | inder ét dokument<br>hit. Her er søgt på<br>med § 50 klar, me<br>, der enten fortolko<br>let anbefalede hit,<br>ekte til den rette pa | , som matcher din søgning 10<br>à "Serviceloven § 50". Det anb<br>ns de resterende dokumenter,<br>er serviceloven eller omtaler s<br>åbner Serviceloven, mens et<br>aragraf i det åbne dokument. | 0%, vises det<br>efalede hit er<br>der bliver vist,<br>erviceloven. Et<br>klik på § 50 |
|----------------------------------------------------------------------------------------------------|----------------------------------------------------------------------------------------------------|----------------------------------------------------------------------------------------------------|----------------------------------------------------------------------------------------------------|----------------------------------------------------------------------------------------------------|----------------------------------------------------------------------------------------|
| Afgræns din søgning til:                                                                                                    | Anbefalet resultat                                                                                                    |                                                                                                    |                                                                                                    |                                                                                                    |                                                                                        |
| <ul> <li>✓ SagsHjælp (41)</li> <li>✓ Love (1)</li> <li>✓ Lovforslag (45)</li> </ul>                                                                          | Lov                                                                                                    | Gældende                                                                                                   | 24-06-2005                                                                                                    | Vis alle hits i dokumentet                                                                                                    |                                                                                        |
| <ul> <li>Bekendtgørelser (4)</li> <li>Cirkulærer og<br/>cirkulæreskrivelser (0)</li> <li>Vejledninger (25)</li> </ul>                                        | § 50                                                                                                    | Hvis det må an<br>herunder på gr<br>§§ 52 , <mark>§</mark> 76 og                                           | tages, at et barn e<br>und af nedsatva<br>J 76a. Kommunalt                                                                            | eller en ung trænger til særlig<br>Ilg af indsats for denne alders<br>bestyrelsen skal som led i                                                                                                 | ) støtte,<br>gruppe, jf.                                                               |
| <ul> <li>Skrivelser (31)</li> <li>Domme og afgørelser (91)</li> <li>Aftaler og overenskonster (0)</li> </ul>                                                 | FortolkningsAssistent<br>FA Serviceloven - Oversi                                                                         | Gældende<br>igt sagshjælp - Bø                                                                             | 13-08-2012<br>Ø <b>rn og unge</b>                                                                                                    |                                                                                                    |                                                                                        |
| <ul> <li>Satser og takster (1)</li> <li>International ret (0)</li> <li>Håndbøger, guider,<br/>nyhedsbreve mv. (31)</li> <li>Lokale dokumenter (0)</li> </ul> | Kompetenceplan<br>KP Serviceloven<br>§ 50                                                                                 | Gældende                                                                                                   | 24-10-2005                                                                                                    | Vis alle hits i dokumentet                                                                                                    |                                                                                        |
| ✓ Orientering og baggrund (17)                                                                                                    | Vejledning                                                                                                    | Gældende                                                                                                   | 21-10-2011                                                                                                    | Vis alle hits i dokumentet                                                                                                    |                                                                                        |
| Fravæig alle                                                                                                    | Vejl. 9636 af 21-10-201                                                                                                   | 1 om forebyggen                                                                                            | le sundhedsydelse                                                                                                    | r til børn og unge (2. udgave)                                                                                                    | _                                                                                      |
| Gældende I panelet ti<br>NIS har fu<br>Søg kategori. k                                                                                                    | il venstre kan du justere di<br>ndet det viste antal resulta<br>for en bestemt dokumentty<br>(lik herefter på den røde so | n søgning. Taller<br>iter for den pågæ<br>⁄pe, klikker du på<br>øgeknap i bunde                            | e i parentes bag d<br>Idende dokumentt<br>Fravælg alle og r<br>n af panelet.                                                          | lokumenttyperne angiver, at<br>ype. Ønsker du kun at se<br>narkerer i den ønskede                                                                                                    | e efter<br>nt det                                                                      |
| Side 1 af 29                                                                                                    | LA Servicelov (§ <mark>50</mark> b) Ko                                                                                    | ommunens brug a<br>at de lovpligtige<br>børnefaglig under<br>indsatsen efter <mark>se</mark>               | <b>f børnehuse</b><br>e sagsskridt efter <mark>ser</mark><br>søgelse efter <mark>service</mark><br>rvicelovens § 140 m                | viceloven, herunder udarbejdelse<br>lovens <mark>5 50</mark> og udarbejdelse af ha<br>n.v                                                                                                    | af<br>andleplan for                                                                    |

## NIS fortolker din søgning

I den almindelige søgning findes en række indbyggede regler og fortolkninger, der hjælper med at finde det, du leder efter. Det betyder, at du ikke bare søger på det ord, du skriver, men at NIS "læser" noget mere ind i din forespørgsel.

#### Søgning på dokumenttyper

Skriver du fx "lov" i søgelinjen, præsenterer NIS først og fremmest resultater blandt dokumenter af typen lov. Det vil sige, at bekendtgørelser, vejledninger og alle andre dokumenttyper sorteres fra i resultatvisningen. Du kan eksempelvis benytte forkortelserne bek (bekendtgørelse), vejl (vejledning), skr (skrivelse), cir (cirkulære/cirkulæreskrivelse), ovk (overenskomst), gui (guide) mv. Du kan benytte alle de gældende dokumenttyper, der findes i NIS.

#### Titel og kaldenavne

Søgning på kendte kaldenavne, fx Aktivloven, vil altid vise dokumentet som anbefalet hit og placere det øverst i søgeresultatet. Er der flere dokumenter med det samme kaldenavn, præsenteres de side om side i resultatvisningen. Du kan benytte alle kendte kaldenavne på love og bekendtgørelser. NIS skelner ikke mellem, om du skriver et lovnavn, fx "Lov om aktiv socialpolitik", eller et kaldenavn, fx "Aktivloven" i søgefeltet – det anbefalede resultat vil være det samme. Skriver du et kaldenavn, som NIS ikke kender, vil søgemaskinen finde nærmeste match.

Er kaldenavnet almindelig brugt, men ikke indarbejdet i NIS, er du meget velkommen til at sende det til os. Vi sørger så for, at det bliver lagt ind i NIS, så der kan søges direkte på det. Du kan benytter **Online support** øverst til højre på siden, hvis du vil i kontakt med os.

#### Paragraf, kapitel eller afsnit

Du kan søge direkte på fx lovens navn/kaldenavn og angive en § - så vises dokumentet på den rigtige paragraf som anbefalet søgeresultat. Prøv fx "miljøbeskyttelsesloven §5", "aktivloven kapitel 2" eller "olietankbekendtgørelsen §7".

#### Unikke numre

Har du et unikt nummer på fx en lov, bekendtgørelse eller vejledning - eventuelt kombineret med et årstal - eller ønsker du at søge på KL's litreringsnumre, kan dette også lade sig gøre. Fx fortolker systemet en søgning på "50.01" i området "Løn og personale" som "O.13 Forlængelse af overenskomst for lærere m.fl. i folkeskolen og ved specialundervisning for voksne". En søgning på "bek 1666 2006" vil finde og åbne " Bek. 1666 af 14-12-2006 om kontrol med risikoen for større uheld med farlige stoffer", der har bekendtgørelsesnummeret 1666 og er udstedt i 2006.

## Hjælp i NIS

Du kan altid få hjælp til at bruge NIS ved at klikke på **Online support** i øverste højre hjørne af NIS. Her kommer du øjeblikkeligt i kontakt med en medarbejder i vores support-team, der kan hjælpe dig, hvis du har problemer.

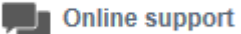

#### Support-teamets åbningstider er:

mandag-onsdag kl. 8.30 til 16.00 torsdag kl. 8.30 til 18.00 fredag kl. 8.30 til 13.00.

Uden for åbningstiden, kan du klikke på ikonet og skrive en e-mail til support-teamet. Vi svarer på din mail, når vi åbner igen.